# Docrobot

## инструкция

Формирование документа Прайс-лист (PRICAT) на веб-платформе Evolution 3.0 для компании ООО «Спар Мидл Волга»

## Содержание

| 1. Поиск входящего документа «Запрос прайс-листа» | 3 |
|---------------------------------------------------|---|
| 2. Формирование ответного документа               | 5 |
| 3. Заполнение цен в прайс-листе                   | 7 |
| 4. Подтверждение прайс-листа                      | 8 |
| 5. Алгоритм подстановки подтвержденных цен        | 9 |

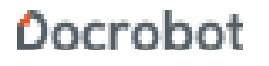

## 1. Поиск входящего документа «Запрос

### прайс-листа»

Нажмите кнопку Входящие:

| POWERED BY E-COM |
|------------------|
| Создать 🗸        |
| Входящие         |
| Отправленные     |
| Важные 🚖         |
| Черновики        |
| Обработанные     |
| Документы Е-СОМ  |
| Архив 🗸          |
|                  |

Выберите фильтр отображения типа документов Прайс-лист:

|   | Все розничные сет 💌 | Все документы                                    | г Поиск* Поиск*                                                                         |
|---|---------------------|--------------------------------------------------|-----------------------------------------------------------------------------------------|
| ۲ | Spar№103 [2]        | Все документы<br>Счет-фактура<br>Заказ           | 1-601м , 09.04.2014 , Spar№103 г. Йошкар-Ола ул. Воинов<br>10007546287) , 14.04.2014    |
|   | SparN915            | ув. о приеме<br>Ув. об отгрузке                  | 467-174м , 11.04.2014 , Spar№15 г.Йошкар-Ола Йывана Кр                                  |
| ۲ | SparNº15 [3]        | Прайс-лист<br>Ув. о возврате<br>Эл. счет-фактура | <br> 538-174м , 10.04.2014 , Spar№15 г.Йошкар-Ола Йывана Кр<br> 278-174м                |
|   | SparNº73 [3]        | Ув. о приеме 6                                   | 77032-362м , 10.04.2014 , Spar№73 Г.Йошкар-Ола ул.Воинов<br>4610007546492) , 31098-362м |

Из перечня документов выберите входящий прайс-лист со статусом Запрос прайслиста.

Запросить прайс-лист вы можете, договорившись об этом с коммерческим отделом торговой сети СПАР.

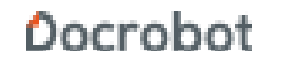

| ∎ч все         | 2 | Все розничные сет 💌         | Прайс-лист | v (                                            | Поиск | Поиск* | Создать ярлык |                  |
|----------------|---|-----------------------------|------------|------------------------------------------------|-------|--------|---------------|------------------|
| <b>□</b> ☆ ♥ ₽ | ۲ | СПАР Нижний<br>Новгород [3] | Прайс-лист | 7376, 10.04.2014<br>Подтверждение прайс-листа  |       |        |               | Вчера, 11:06     |
|                | ۲ | СПАР Нижний<br>Новгород [3] | Прайс-лист | 7376 , 10.04.2014<br>Запрос прайс-листа        |       |        |               | Вчера, 10:50     |
| 🖻 🕁 🖗 💭        | ۲ | СПАР Нижний<br>Новгород [2] | Прайс-лист | 7271 , 08.04.2014<br>Подтверждение прайс-листа |       |        |               | 08.04.2014 09:39 |
|                | ۲ | СПАР Нижний<br>Новгород [3] | Прайс-лист | 7248 , 08.04.2014<br>Подтверждение прайс-листа |       |        |               | 08.04.2014 09:39 |
|                | ۲ | СПАР Нижний<br>Новгород     | Прайс-лист | 7271 , 07.04.2014<br>Запрос прайс-листа        |       |        |               | 07.04.2014 16:17 |
|                | ۲ | СПАР Нижний<br>Новгород     | Прайс-лист | 7248 , 07.04.2014<br>Запрос прайс-листа        |       |        |               | 07.04.2014 15:05 |

В открывшемся документе Запрос прайс-листа будут отображены существующие на этот момент в системе розничной сети СПАР данные (штрих код, название, цена, внутренний код сети):

| <             | 🛤 Печать 🦄 Е       | xcel 🖪 XML | Восстановить из Обработанных | Создать прайс-лист | Отобразит                    | ь полностью                 |                                   |                     |
|---------------|--------------------|------------|------------------------------|--------------------|------------------------------|-----------------------------|-----------------------------------|---------------------|
| Ном           | ер документа: 5153 |            | Отправитель:                 | 4610007549998 CRAP | Нижний Новго                 | род                         |                                   |                     |
|               |                    |            |                              |                    |                              |                             |                                   |                     |
| N₀            | Штрихкод           | Ha         | именование                   | Цена               | Действие                     | Вн. код сети                | Вн. код поставщика                | Промо               |
| <b>№</b><br>1 | Штрихкод<br>4600   | На<br>ПИВО | именование                   | Цена               | <b>Действие</b><br>Изменение | <b>Вн. код сети</b><br>1720 | <b>Вн. код поставщика</b><br>1720 | <b>Промо</b><br>нет |

В случае, если по товарной позиции стоит признак **Промо**, это говорит о том, что сеть СПАР запрашивает от вас цену по промо акции. Такие цены будут иметь больший приоритет, нежели обычные и будет действовать <u>только</u> в указанный вами период:

| <             | 🚔 Печать 🧏 🕅       | kcel 🕅 XML | Восстановить из Обработанных | Создать прайс-лист      | Отобразит                    | ь полностью                 |                            |                     |
|---------------|--------------------|------------|------------------------------|-------------------------|------------------------------|-----------------------------|----------------------------|---------------------|
| Ном           | ер документа: 5153 |            | Отправитель                  | : 4610007549998 CFIAP F | Нижний Новго                 | род                         |                            |                     |
|               |                    |            |                              |                         |                              |                             |                            |                     |
| N₽            | Штрихкод           | Ha         | аименование                  | Цена                    | Действие                     | Вн. код сети                | Вн. код поставщика         | Промо               |
| <u>№</u><br>1 | Штрихкод<br>4600   | На<br>ПИВО | аименование 88.              | Цена                    | <b>Действие</b><br>Изменение | <b>Вн. код сети</b><br>1720 | Вн. код поставщика<br>1720 | <b>Промо</b><br>нет |

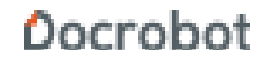

## 2. Формирование ответного документа

На поступивший вам Запрос прайс-листа необходимо сформировать и отправить ответный Прайс-лист с перечнем действующих цен.

| <       | 🚐 Печать 🤺 Е       | xcel 🛛 🔝 XML 🛛 Восстановить из Обр | работанных Создать прайс   | -лист Отобразит       | ь полностью          |
|---------|--------------------|------------------------------------|----------------------------|-----------------------|----------------------|
| Ном     | ер документа: 5153 | c                                  | Отправитель: 4610007549998 | СПАР Нижний Новго     | рөд                  |
|         |                    |                                    |                            |                       |                      |
| Nō      | Штрихкод           | Наименование                       | Цена                       | Действие              | Вн. код сет          |
| Nº<br>1 | Штрихкод<br>4600   | Наименование                       | Цена<br>88.4               | Действие<br>Изменение | Вн. код сети<br>1720 |

Для этого нажмите на кнопку Создать прайс-лист:

Основные реквизиты (номер прайс-листа, дата, номер договора, валюта) будут заполнены автоматически:

| К Сохранить ЭЦ                | Π                     |                                                                                                   | Удалить |
|-------------------------------|-----------------------|---------------------------------------------------------------------------------------------------|---------|
| Прайс-лист                    |                       | Получатель*                                                                                       |         |
| номер*                        | 5153                  | GLN 4610007549998 Название СПАР Нижний Новгород<br>Адрес 603132 г. Нижний-Новгород ул.Голубева,д1 | 8       |
| Скидка                        |                       | Покупатель*                                                                                       |         |
| № договора*<br>№ придожения к | 70005679              | GLN 4610007549998 Название СПАР Нижний Новгород<br>Адрес 603132 г. Нижний-Новгород ул.Голубева,д1 | 8       |
| договору<br>Информация        | Актуальный справочник | Поставщик*                                                                                        |         |
| Ставка НДС                    |                       | GLN 9863523024233 Название ООО<br>Адрес 424006 г.Йошкар-Ола                                       | 8       |
| Валюта*                       | Российский рубль 🔹    |                                                                                                   |         |

Далее необходимо заполнить периоды действия цен:

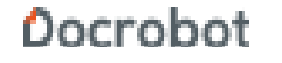

| пернод                 | 1          | and a second second sec |
|------------------------|------------|----------------------------------------------------------------------------------------------------|
| Дата с*                | 11.04.2014 |                                                                                                    |
| Время с                |            |                                                                                                    |
| Дата до <mark>*</mark> | 18.04.2014 | <b>1</b>                                                                                                    |
| Время до               |            |                                                                                                    |

#### Обратите внимание!

Значение поля **Дата с** (дата начала действия прайс-листа) должно быть меньше значения поля **Дата до** (конец действия прайс-листа).

В случае, если после окончания даты действия отправленного вами прайс-листа не будет согласован ни один новый прайс-лист, система будет использовать самый последний отправленный вами документ, вне зависимости от периода его действия.

Более подробно алгоритм подстановки цен будет описан в соответствующем разделе ниже.

## 3. Заполнение цен в прайс-листе

После заполнения основных реквизитов вам необходимо внести новые цены. Перечень товарных позиций вы можете увидеть в нижней части документа:

| Загрузить позн | иции из Excel Скачать шаблон | Excel        |      |           |
|----------------|------------------------------|--------------|------|-----------|
| ■ Nº           | Штрихкод                     | Наименование | Цена | Действие  |
| 1              | 4600                         | ПИВО         | 88.4 | Изменение |
| 2              | 4600                         | ПИВО         | 49.3 | Изменение |

Новую цену по товарной позиции необходимо внести в колонку Цена:

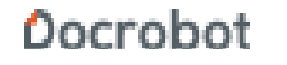

| Загрузить пози | иции из <mark>E</mark> xcel | Скачать шаблон Excel |              |      |           |
|----------------|-----------------------------|----------------------|--------------|------|-----------|
| <u>N9</u>      | Штрі                        | ихкод                | Наименование | Цена | Действие  |
| ] [1]          | 4600                        |                      | ПИВО         | 88.4 | Изменение |
| 2              | 4600                        |                      | ПИВО         | 49.3 | Изменения |

Когда в прайс-листе меняется цена, колонка «Действие» автоматически меняет своё состояние: **Подешевение** или **Подорожание**.

|   | Штрихкод | Наименование | Цена  | Действие    |
|---|----------|--------------|-------|-------------|
| 1 | 46007    | пиво         | 200.4 | Подорожани  |
| 2 | 460072   | пиво         | 30.1  | Подешевение |

#### ВАЖНО!

Добавление и удаление позиций в прайс-листе для компании ООО «Спар Мидл Волга» запрещено, так как в таком случае покупатель не сможет загрузить ваш документ.

Также документ не будет обработан покупателем в случае отсутствия изменений в ценах.

После внесения всех необходимых изменений документ необходимо сохранить и отправить, нажав на соответствующие кнопки на панели сверху:

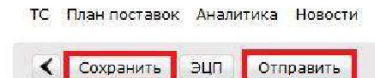

ООО Тестовая компания 9863986713606 🗸 🌕

Удалить

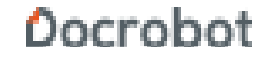

## 4. Подтверждение прайс-листа

Отправленный вами прайс-лист проходит проверку в системе покупателя, по результату который вам поступает **Подтверждение прайс-листа**:

| 🔳 🖌 BCE                | 2 | Все розничные сет 💌         | Прайс-лист | ¥ [                                            | Поиск | Поиск* | Создать ярлык | 4 >              |
|------------------------|---|-----------------------------|------------|------------------------------------------------|-------|--------|---------------|------------------|
|                        |   |                             |            |                                                |       |        |               |                  |
|                        | ۲ | СПАР Нижний<br>Новгород [3] | Прайс-лист | 7376 , 10.04.2014<br>Запрос прайс-листа        |       |        |               | Вчера, 10:50     |
|                        | ۲ | СПАР Нижний<br>Новгород [2] | Прайс-лист | 7271, 08.04.2014<br>Подтверждение прайс-листа  |       |        |               | 08.04.2014 09:39 |
|                        | ۲ | СПАР Нижний<br>Новгород [3] | Прайс-лист | 7248 , 08.04.2014<br>Подтверждение прайс-листа |       |        |               | 08:04.2014 09:39 |
| ∎ ☆ 🗞 💭                | ۲ | СПАР Нижний<br>Новгород     | Прайс-лист | 7271 , 07.04.2014<br>Запрос прайс-листа        |       |        |               | 07.04.2014 16:17 |
|                        | ۲ | СПАР Нижний<br>Новгород     | Прайс-лист | 7248 , 07:04.2014<br>Запрос прайс-листа        |       |        |               | 07.04.2014 15:05 |
| <b>□</b> ☆ <b>◎</b> (□ | ۲ | СПАР Нижний<br>Новгород [3] | Прайс-лист | 6928 , 25.03.2014<br>Подтвержаение прайс-листа |       |        |               | 25.03.2014 13:19 |
|                        | ۲ | СПАР Нижний<br>Новгород [3] | Прайс-лист | 6928, 25.03.2014<br>Подтверждение прайс-листа  |       |        |               | 25.03.2014 13:19 |
|                        | ٢ | СПАР Нижний<br>Новгород     | Прайс-лист | 6928 , 24.03.2014<br>Запрос прайс-листа        |       |        |               | 24.03.2014 16:03 |
|                        |   | СПАР Нижний                 | Прайс-лист | 6894 , 24.03.2014                              |       |        |               | 24.03.2014 13:28 |

#### Обратите внимание!

Цены из отправленного вами прайс-листа не будут учитываться до поступления подтверждения от розничной сети.

В отправленном подтверждении вы можете ознакомиться с теми позициями,

изменение цен по которым было подтверждено покупателем:

| Номер документа: 5153 |             |                       |      |               | Отправитель: 461000/549998 СПАР Нижнии Новгород |             |                             |                       |       |                |                    |       |  |
|-----------------------|-------------|-----------------------|------|---------------|-------------------------------------------------|-------------|-----------------------------|-----------------------|-------|----------------|--------------------|-------|--|
| ©П<br>Штр             | иня<br>их-к | т ©Не принят ©<br>од: | все  | Артикул сети: |                                                 | Арт         | икул пост <mark>а</mark> ві | цика: (               |       | Фильтро        | вать               |       |  |
| D                     | N₽          | Штрихкод              | Hai  | именование    | Цена                                            | Действие    | Вн. код<br>сети             | Вн. код<br>поставщика | Промо | Статус<br>цены | Старая<br>цена     | ⁰⁄₀   |  |
| m                     | 1           | 4600                  | пиво |               | 127.95                                          | Принят 💽    | 1720                        | 1720                  | нет   | Подорожание    | 88.4               | 44.74 |  |
|                       | 2           | 4600                  | пиво |               | 64.78                                           | Не принят 💌 | 1703                        | 1703                  | нет   | Подорожание    | <mark>49.</mark> 3 | 31.40 |  |

Также вы можете видеть, на сколько процентов изменилась цена:

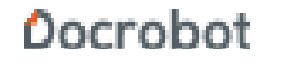

| Номер документа: 5153 |               |                       |      |               | Отправитель: 4610007549998 СПАР Нижний Новгород |                         |                             |                       |       |                |                |       |  |
|-----------------------|---------------|-----------------------|------|---------------|-------------------------------------------------|-------------------------|-----------------------------|-----------------------|-------|----------------|----------------|-------|--|
| ©П<br>Шті             | риня<br>рих-к | т ©Не принят ©<br>од: | все  | Артикул сети: |                                                 | Арти                    | ікул пост <mark>а</mark> ві | цика:                 |       | Фильтро        | вать           |       |  |
|                       | N⁰            | Штрихкод              | Ha   | именование    | Цена                                            | Дейс <mark>т</mark> вие | Вн. код<br>сети             | Вн. код<br>поставщика | Промо | Статус<br>цены | Старая<br>цена | %     |  |
| E                     | 1             | 4600                  | пиво |               | 127.95                                          | Принят 💽                | 1720                        | 1720                  | нет   | Подорожание    | 88.4           | 44.74 |  |
|                       | 2             | 4600                  | пиво |               | 64.78                                           | Не принят 💌             | 1703                        | 1703                  | нет   | Подорожание    | 49.3           | 31.40 |  |

## 5. Алгоритм подстановки подтвержденных цен

После завершения цепочки PRICAT (Запрос прайс листа — Прайс-лист — Подтверждение прайс-листа) подтвержденные цены будут автоматически подставлены в отправляемые вами уведомления об отгрузке (DESADV).

На сегодняшний день с компанией ООО «Спар Мидл Волга» действует следующий алгоритм подстановки цен:

1. Дата накладной в отправленном вами уведомлении об отгрузке (DESADV) сравнивается с периодом действия согласованной ПРОМО цены. Если есть такая цена и дата поставки попадает в ее период действия, значение цены подставляется в отправленный вами документ.

2. Если по данной позиции нет ПРОМО цен подходящих по периоду действия, подставляется цена из основного (обычного) прайс-листа.

а. Если подходящих по периоду действия цен согласованно несколько, система будет использовать последнюю цену по дате согласования.

b. Если среди подтвержденных цен нет подходящих по периоду действия, будет использована последняя цена по дате согласования вне зависимости от периода.

с. Если в основной базе нет согласованных цен по данному артикулу, уведомление об отгрузке (DESADV) будет передано без цены.

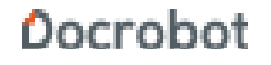